# ΟΔΗΓΟΣ ΕΓΓΡΑΦΗΣ ΝΕΟΥ ΜΕΛΟΥΣ

## <u>BHMA 1:</u>

Συμφωνία του Νέου Μέλους με τους Όρους και τις Προϋποθέσεις της DXN

|                                                                                                    | i                                                                                                    |                                                                                                    |
|----------------------------------------------------------------------------------------------------|----------------------------------------------------------------------------------------------------|----------------------------------------------------------------------------------------------------|
|                                                                                                    | Become A Distributor                                                                                                    | Already DXN Distributor, login here                                                                                                    |
| DXN New Distributor Application                                                                                                    | and Agreement                                                                                                    |                                                                                                    |
| Welcome to DXN! Here you                                                                                                    | can register as NEW DXN Distrib                                                                                                    | utor !                                                                                                    |
| Please take a few minutes to<br>information provided is corre-<br>correspondence relating to<br>note of:                                                                                                    | o fill-in the registration details car<br>ect. The email address will be use<br>your distributorship and rewards.                                                                                                    | efully to ensure that the<br>ed for all the future<br>Points the Distributor must take                                                                                                    |
| Distributor must know :                                                                                                    |                                                                                                    |                                                                                                    |
| <ol> <li>The sponsor code (except the<br/>submitted.</li> <li>If you already have registered<br/>the business done under this of<br/>alles report, check your e-Poi<br/>edil/lupdate your personal infor<br/>4. Upon completion of the new di<br/>at nearest Branch or Service (</li> <li>When your monthly purchase<br/>particular month.</li> <li>Distributor registered under thi<br/>7. In order to redeem the earned<br/>Center and register the kit cod<br/>8. For Registered Distributors will<br/>their status will be reflected in<br/>conditions.</li> <li>The distributorship is subject fi<br/>which may vary from one cou<br/>Charge via our contact inform<br/>applicable to your country.</li> </ol> | default sponsor 128868888) cannot be ch<br>in DXN prior to this registration and if it is a<br>distributorship will be transferred back to th<br>stributor registration, online starter kit rede-<br>nt and Bonus information, get latest News -<br>irmation.<br>Information, you will be given a di<br>Center. The distributor code can be used to<br>in any single country reached the minimum<br>is system will receive their earned point(s)<br>point (s), distributors are required to purch<br>e into the system.<br>thout any transaction for the first 12 month-<br>the system as "Expired", as per the DXN die<br>o DXN Distributorship Rules and Regulation<br>ntry to another. Kindly vist your nearest D2<br>ation through https://www.dxn2u.com/cont | anged once the application has been<br>active, this registration will be invalid and all<br>the previously registered distributor code,<br>mption, genealogy management, group<br>and Events, get order tracking status and<br>stributor code to make product purchase<br>sponsor new distributor as wel.<br>required sales, you will earn E-point in that<br>in E-Point Only.<br>ase Starter Kit from any Branch/Service<br>s will render their membership lapse and<br>stributorship expiration terms and<br>s and Distributor Terms and Conditions<br>(N branch or refer to your local Person In<br>act/index.php?lang=en for version |
|                                                                                                    |                                                                                                    |                                                                                                    |
|                                                                                                    | Thave read and understand                                                                                                    |                                                                                                    |
|                                                                                                    |                                                                                                    |                                                                                                    |
|                                                                                                    |                                                                                                    |                                                                                                    |
|                                                                                                    |                                                                                                    |                                                                                                    |

## BHMA 2:

Δημιουργία προφίλ

- Επιλέξτε οποιαδήποτε ευρωπαϊκή χώρα από τον κατάλογο χωρών.
- Για παράδειγμα: Ουγγαρία
- Θα δείτε ότι υπάρχουν 5 βήματα τα οποία πρέπει να συμπληρωθούν από το Νέο Μέλος.
- Το Νέο Μέλος πρέπει να συμπληρώσει υποχρεωτικά τα στοιχεία με αστερίσκο (\*).

| 5                                                                                   | New Distributor Registration Form 🗹                                                                                                   |  |  |  |  |
|-------------------------------------------------------------------------------------|----------------------------------------------------------------------------------------------------|--|--|--|--|
| * required field                                                                    |                                                                                                    |  |  |  |  |
| Wote: For Countries not listed under the                                            | e selection list, kindly visit the respective country's branch for registration.                                                      |  |  |  |  |
| Country -                                                                           | HUNGARY                                                                                                    |  |  |  |  |
|                                                                                     | Tick here if you do not have Sponsor Code                                                                                             |  |  |  |  |
| Sponsor Code *                                                                      | 128888888                                                                                                    |  |  |  |  |
| Sponsor Name                                                                        | TEMPORARY                                                                                                    |  |  |  |  |
| Full Name *                                                                         | TEST MEMBER                                                                                                    |  |  |  |  |
| Gender *                                                                            | Male                                                                                                    |  |  |  |  |
| Birth Date [DD/MM/YYYY] *                                                           | 01/11/2000                                                                                                    |  |  |  |  |
| IC No. / Passport No                                                                |                                                                                                    |  |  |  |  |
| Nationality *                                                                       | HUNGARY                                                                                                    |  |  |  |  |
| To receive order confirmation and trans<br>DXN will not share your information with | action notification, it is important that DXN has your valid e-mail address or valid mobile numbe<br>any non affliated third parties. |  |  |  |  |
| Mobile No *                                                                         |                                                                                                    |  |  |  |  |
| E-Mail                                                                              | yhlai@dxn2u.com                                                                                                    |  |  |  |  |
| *Please select your preferred language                                              | for displaying pages and email notification.                                                                                          |  |  |  |  |
| Preferred Language *                                                                | English                                                                                                    |  |  |  |  |
|                                                                                     | BENEFICIARY INFORMATION S                                                                                                    |  |  |  |  |
| Name of Beneficiary                                                                 |                                                                                                    |  |  |  |  |
| Relationship                                                                        | - Select Relation                                                                                                    |  |  |  |  |
| Beneficiary Passport No.                                                            |                                                                                                    |  |  |  |  |
| Beneficiary IC. No                                                                  |                                                                                                    |  |  |  |  |
|                                                                                     | ADDRESS @                                                                                                    |  |  |  |  |
| Address 🕑                                                                           | ADDRESS 1                                                                                                    |  |  |  |  |
|                                                                                     |                                                                                                    |  |  |  |  |
| State / Province                                                                    | Bolzano                                                                                                    |  |  |  |  |
| City / Town                                                                         | town                                                                                                    |  |  |  |  |
|                                                                                     |                                                                                                    |  |  |  |  |

## <u>BHMA 3:</u>

Επανεξέταση

Επιλέξτε με κλικ το κουμπί "Συνέχεια" μετά την επισκόπηση των δεδομένων που έχετε δηλώσει καθώς και την επιλογή για των όρων στο κίτρινο πλαίσιο.

| Sponsor Code<br>Sponsor Name<br>Applicant's Profile Info<br>Country of Residence<br>Full Name<br>Birth Date<br>Gender<br>Nationality                                                                                                    | 128888888<br>TEMPORARY<br>rmation<br>HUNGARY<br>: TEST MEMBER                                                                                                    | Mobile No                                                                                                    |                                                                                                    |
|----------------------------------------------------------------------------------------------------|----------------------------------------------------------------------------------------------------|----------------------------------------------------------------------------------------------------|----------------------------------------------------------------------------------------------------|
| Applicant's Profile Info<br>Country of Residence<br>Full Name<br>Birth Date<br>Gender<br>Nationality                                                                                                    | TEMPORARY  TMATION  HUNGARY  TEST MEMBER                                                                                                    | Mobile No                                                                                                    |                                                                                                    |
| Applicant's Profile Info<br>Country of Residence<br>full Name<br>Sirth Date<br>Sender<br>Jationality                                                                                                    | HUNGARY<br>TEST MEMBER                                                                                                    | Mobile No                                                                                                    |                                                                                                    |
| Country of Residence<br>Full Name<br>Birth Date<br>Gender<br>Nationality                                                                                                    | HUNGARY<br>TEST MEMBER                                                                                                    | Mobile No                                                                                                    |                                                                                                    |
| Full Name<br>Birth Date<br>Sender<br>Nationality                                                                                                    | : TEST MEMBER                                                                                                    | induite iteo.                                                                                                    |                                                                                                    |
| Birth Date<br>Sender<br>Nationality                                                                                                    |                                                                                                    | E-mail                                                                                                    | : yhlai@dxn2u.com                                                                                                    |
| Gender<br>Nationality                                                                                                    | 01/11/2000                                                                                                    | Billing Address                                                                                                    | : ADDRESS 1                                                                                                    |
| lationality                                                                                                    | Male                                                                                                    |                                                                                                    |                                                                                                    |
|                                                                                                    | HUNGARY                                                                                                    |                                                                                                    |                                                                                                    |
| Preferred Language                                                                                                    | English                                                                                                    |                                                                                                    | TOWN, Bolzano                                                                                                    |
| C No. / Passport No                                                                                                    |                                                                                                    |                                                                                                    | code                                                                                                    |
|                                                                                                    |                                                                                                    |                                                                                                    |                                                                                                    |
| Beneficiary Information                                                                                                    | on                                                                                                    |                                                                                                    |                                                                                                    |
| Name of Beneficiary                                                                                                    |                                                                                                    | Beneficiary Passport                                                                                                    |                                                                                                    |
| elationship                                                                                                    |                                                                                                    | Beneficiery IC No.                                                                                                    |                                                                                                    |
|                                                                                                    | nd get notification in your                                                                                                    | inbox when we publish news/late                                                                                                    | st announcement and                                                                                                    |
| exclusive deals                                                                                                    | nd get notification in your                                                                                                    | inbox when we publish news/late                                                                                                    | st announcement and                                                                                                    |
| exclusive deals                                                                                                    | nd get notification in your                                                                                                    | inbox when we publish news/late                                                                                                    | st announcement and                                                                                                    |
| exclusive deals<br>Application Declaration<br>1. I declare that all details girterminate this application<br>2. I confirm that my spouse a<br>joined DXN at the time of<br>3. I understand that my distri<br>4. I have read and agreed w<br>5. In accordance with Person<br>DXN Marketing Sdn Bhd (<br>Click here to read in detail  | ven are correct. Should then<br>without prior notice<br>and I have not been active for<br>this application<br>butorship with DXN will be v<br>th all Rules and Regulation<br>nal Data Protection Act 2010<br>"DXN") is hereby bound to p                                     | e be any false information give, the c<br>or the past 12 consecutive months or<br>valid upon approval of this application<br>s and Terms and Conditions of the D<br>0 (Act 709) ("PDPA") which come into<br>process personal data of DXN distribu- | st announcement and<br>ompany reserves the right to<br>my spouse and I have never<br>h.<br>KN Company.<br>Force on 15th November 2013,<br>utors by complying with PDPA. |
| exclusive deals  Application Declaration  1. I declare that all details gir terminate this application  2. I confirm that my spouse o joined DXN all the time of  3. I understand that my distri  4. I have read and agreed w  5. In accordance with Person DXN Marketing Sdn Bhd ( Click here to read in detail  4. I have read and | wen are correct. Should then<br>without prior notice<br>and I have not been active for<br>this application.<br>butorship with DXN will be with<br>all Rules and Regulations<br>nal Data Protection Act 2010<br>"DXN") is hereby bound to p<br>l<br>agree to the above declar | e be any false information give, the c<br>or the past 12 consecutive months or<br>valid upon approval of this application<br>s and Terms and Conditions of the Di<br>(Act 709) ("PDPA") which come into<br>process personal data of DXN distribu-  | st announcement and<br>ompany reserves the right to<br>my spouse and I have never<br>h.<br>KN Company.<br>force on 15th November 2013,<br>utors by complying with PDPA. |

## <u>BHMA 4:</u>

Επιλέξτε Προϊόν

- Το νέο μέλος επιλέγει τον Τύπο Παραγγελίας.

- Για παράδειγμα: Αγορά 100 PV, το σύστημα θα εμφανίσει τα προϊόντα, παρέχοντας τη δυνατότητα στο χρήστη να επιλέξει τις ποσότητες προϊόντων που επιθυμεί να αγοράσει.

|                  |                              | YOUR INFORMATIO              | N                             |                                |                |
|------------------|------------------------------|------------------------------|-------------------------------|--------------------------------|----------------|
| e":              | 100 PV Purchase              | Order DSP Order              |                               |                                |                |
| ntry :           | HUNGARY                      |                              |                               |                                |                |
| me * :           | TEST BAAR JASNONE            |                              |                               |                                |                |
|                  |                              | SELECT PROD                  | UCT 🕹                         |                                |                |
| Food & Beverage  | Series                       |                              |                               |                                |                |
| Product Code     | Product                      | Name                         | Price (Ft)                    | PV                             | Quantity       |
| FB005            | DXN Roselle Juice            |                              | 4 035                         | 16,5                           | 1              |
| FB007            | MORINZHI                     |                              | 3 965                         | 16                             | (              |
| FB044            | NUTRIZHI                     |                              | 8 230                         | 20                             | (              |
| FB063            | DXN ZHI CAFE CLASSIC         |                              | 3 705                         | 11                             | (              |
| FB065            | DXN Morinzhi 700ml           |                              | 8 060                         | 35                             | (              |
| FB130            | test                         |                              | 4 190                         | 11                             | (              |
| Health Food Supp | lement Series                |                              | Total Weight (Kg)<br>Quantity | 0.000                          |                |
| Product Code     | Product                      | Name                         | Price (Ft)                    | PV<br>Subtotal (Ft)            | 16.50<br>4 035 |
| HF001            | RG-90                        | 1                            | 1 035                         | S&H (Ft)<br>Total (Ft)         | 1 000<br>5 035 |
| HF002            | RG-30                        |                              | 3 905                         |                                | _              |
|                  |                              | SHIPPING INFORI              | MATION                        |                                |                |
| Delivery Meth    | od 💿 Personal Receipt (Picku | ip at counter) 💿 GLS Home De | livery (Deliver To            | Home Address) 💿 GLS Point (Pic | kup At GLS Po  |
| Addre            | ALAMAT BARU                  |                              |                               |                                |                |

| Post Code*   | 1213213         |
|--------------|-----------------|
| City *-      | ASASD           |
| State *-     | •               |
| Mobile No *- | 123456789       |
| Email        | yhlai@dxr2u.com |
| Country      | HUNGARY         |

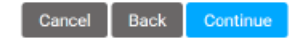

## <u>BHMA 5:</u>

Επιλογή παράδοσης / παραλαβής παραγγελίας

- Εισαγάγετε τις πληροφορίες αποστολής ή την παραλαβή από τα γραφεία της DXN.
- Για παράδειγμα: ACS Delivery
- Έπειτα κάνετε κλικ στο κουμπί "Συνέχεια / Continue"

| Delivery Method                                                                                                    | Personal Receipt (Pick                                                                                                    | kup at counter) 💿 GLS Home Deli                                                                          | very (Deliver To Home Address)                                                                                                    | GLS Point (             | (Pickup At GLS Poin             |
|----------------------------------------------------------------------------------------------------|----------------------------------------------------------------------------------------------------|----------------------------------------------------------------------------------------------------|----------------------------------------------------------------------------------------------------|-------------------------|---------------------------------|
| Address                                                                                                    | ALAMAT BARU                                                                                                    |                                                                                                    |                                                                                                    |                         |                                 |
|                                                                                                    |                                                                                                    |                                                                                                    |                                                                                                    |                         |                                 |
|                                                                                                    |                                                                                                    |                                                                                                    |                                                                                                    |                         |                                 |
|                                                                                                    |                                                                                                    |                                                                                                    |                                                                                                    |                         |                                 |
| Post Code                                                                                                    | 1213213                                                                                                    |                                                                                                    |                                                                                                    |                         |                                 |
|                                                                                                    |                                                                                                    |                                                                                                    |                                                                                                    |                         |                                 |
| City                                                                                                    | ASASD                                                                                                    |                                                                                                    |                                                                                                    |                         |                                 |
| State *                                                                                                    |                                                                                                    |                                                                                                    |                                                                                                    |                         |                                 |
| Mobile No *                                                                                                    | 123456789                                                                                                    |                                                                                                    |                                                                                                    |                         |                                 |
|                                                                                                    |                                                                                                    |                                                                                                    |                                                                                                    |                         |                                 |
| Email                                                                                                    | ynai@dxn2u.com                                                                                                    |                                                                                                    |                                                                                                    |                         |                                 |
| Country                                                                                                    | HUNGARY                                                                                                    |                                                                                                    |                                                                                                    |                         |                                 |
|                                                                                                    |                                                                                                    |                                                                                                    |                                                                                                    |                         |                                 |
| 1 Create Piofile                                                                                                    | 2. Hever 3. Sc                                                                                                    | olect Product 4 Payment Into                                                                             | 5. Confirm<br>2018-11-21                                                                                                    |                         | •                               |
| Create Piofile      TTST BAÄR JÄN      Plesse varify your at      na Becelar      Mog. Teréz kr. 8. 1666 BUDAPE                                                                                                    | 2. Herver 3. Sc<br>OSN <sup>4</sup><br>hipping address before proceeding<br>ST                                                                                                    | Okci Product 4 Payment Into                                                                              | 5. Confirm<br>2010-11-21<br>asy result DELAY or ADDITONAL CHARGE                                                                                                    | E₩                      | -                               |
| Create Piotile     TEST BAÁR JÁN     Piesase verify your af ng htormation nal Receipt hop, Terézkri. 8. 1006 BUDAPE     DESCR                                                                                                    | 2 Hower 3. So<br>DSN <sup>4</sup><br>hipping address before proceeding<br>ST<br>IPTION UNIT PRICE                                                                                                    | DATE:<br>g the order. Incorrect shipping information n                                                   | 5. Confirm<br>2018-11-21<br>usy result DELAY or ADDITONAL CHARG<br>PRICE EXCLÁFA                                                                                                   | E∳                      | PV                              |
| Create Piotile     TEST BAÁR, JÁN     Piesase verify your at ng htormation nal Receipt     Desce                                                                                                    | 2 Herver 3. Sc<br>DSN <sup>4</sup><br>ST<br>ST<br>HPTION UNIT PRICE<br>11 032<br>7 930                                                                                                    | DATE:<br>g the order, incorrect shipping information m<br>CULARTITY<br>1<br>1000                         | 5. Confirm<br>2318-11-21<br>Inty result DELAY or ADDITONAL CHARCE<br>PRICE EXCL ÅFA<br>8 org/<br>6 241000                                                                          | <b>±</b> ↓<br>33        | PV<br>39                        |
| Create Piolie     TEST BAÄR JÄN     Please varify your al     ng Istormation     nal Receig:         DESCR         DESCR         DESCR         DOTAL (FY)                                                                                                    | 2. Howev 3. So<br>DSN <sup>4</sup><br>ST<br>NPTION UNIT PRICE<br>11 035<br>7 930                                                                                                    | DATE:<br>g the order. Incorrect shipping information m<br>QUARTITY<br>1<br>1000                          | 5. Confirm<br>2018-11-21<br>Inty result DELAY or ADDITONAL CHARCE<br>PRICE EXCL ÅFA<br>8 ony<br>6 244 000<br>6 252 689                                                             | i.↓<br>83<br>33         | PV<br>3V<br>10000               |
| Create Piotile      TTST BAÄR JÄN      Please verify your al      plasse verify your al      plasse verify your al      plasse verify your al      org, trete krt. 8. 1006 BUDAPE      posce      posce      | 2. Hereev 3. So<br>DSN <sup>2</sup><br>DSN <sup>2</sup><br>ST<br>HPTION UNIT PRICE<br>11 035<br>7 930                                                                                                    | A Payment Irro DATE: g the order. Incorrect shipping information n QUANTITY 1 1000                       | 5, Confirm<br>2018-11-21<br>way result DELAY or ADDITONAL CHARCE<br>PRICE EXCL ÅFA<br>8 0099<br>6 244 000<br>6 255 699<br>1 688 346                                                | <b>↓</b><br>33<br>33    | PV<br>39<br>0000<br>0039        |
| Create Profile     TTST BAÄR JÄN     Please varify your af     Please varify your af     please varify your af     o      o | 2. Hereen 3. So<br>DSN <sup>4</sup><br>ST<br>INPTION UNIT PRICE<br>11.032<br>7.930                                                                                                    | A Payment Into DATE: g the order. Incorrect shipping information n OUANTITY 1 1000                       | 5. Confirm<br>2018-11-21<br>by result DELAY or ADDITONAL CHARGE<br>PRICE EXCL ÅFA<br>8 only<br>6 244 000<br>6 295 699<br>1 668 346<br>7 041 995<br>7 941 995                       | E <b>↓</b><br>33<br>33  | PV<br>3V<br>000<br>009          |
| Create Piofile      TTST BAÄR JÄN      Plesse verify your et      plotometion     hat Receipt      potometion     poesce      potometion     this peetion     for the second second | 2. Newex 3. So<br>OSN <sup>6</sup><br>ST<br>IIPTION UNIT PRICE<br>11 U35<br>7 930                                                                                                    | A Payment Into DATE: gthe order. Incorrect ahipping information n QUANTITY 1 1000                        | 5. Confirm<br>2016-11-21<br>by result DELAY or ADDITONAL CHARCE<br>PRICE EXCL ÅFA<br>6 089<br>6 244 000<br>6 252 699<br>1 663 346<br>7 041 035<br>7 941 035                        | E <b>↓</b><br>33<br>33  | <b>PV</b><br>3V<br>1000         |
| Create Piofile      TTST BAAR JAA      Please verify your of      ret formation     nal Receipt     poscered by      order (P0     order (P0     nt IP0     nt IP0     crit     crit                                                                                                    | 2. Newex 3. So<br>DSN <sup>6</sup><br>ST<br>ST<br>INPTION UNIT PRICE<br>11 035<br>7 930                                                                                                    | A Payment Into DATE: gthe order, Incorrect shipping information m OULANTITY 1 1 000 Choose               | 5. Confirm<br>2016-11:21<br>by result DELAY or ADDITONAL CHARCE<br>PRICE EXCL ÁFA<br>8 089<br>6 24:000<br>6 25:09<br>1 068 346<br>7 041 035<br>7 941 035<br>E Payment Option       | <b>₽↓</b><br>83<br>53   | PV<br>3W<br>0000<br>0039        |
| Create Piofile      TEST BAÁR JÁN      Please verify your af      ng htormation     nal Receipt         bosc         or Desce          or Desce          or Desce          crit          Crash On Delivery      Cash On Delivery                                                                                                    | 2. Henver 3. So<br>DSN <sup>4</sup><br>Ilipping address before proceeding<br>ST<br>II UNIT PRICE<br>II U35<br>7 930                                                                                                    | A Payment Into                                                                                           | 5. Confirm<br>2018-11-21<br>Inty result DELAY or ADDITONAL CHARC<br>PRICE EXCL ÅFA<br>8 009<br>6 34400<br>6 325:69<br>1 68 346<br>7 041 035<br>e Payment Option                    | E∳<br>83<br>83          | PV<br>3W<br>0000<br>009         |
|                                                                                                    | 2. Herver 3. So<br>DSN <sup>4</sup><br>ST<br>ST<br>HIPTION UNIT PRICE<br>11.035<br>7.930<br>7.930                                                                                                    | DATE:<br>g the order. Incorrect shipping information m<br>OULANTITY<br>1<br>1000<br>Choose               | 5. Confirm<br>2018-11-21<br>htty result DELAY or ADDITONAL CHARCE<br>PRICE EXCL ÅFA<br>8 009<br>6 240 00<br>6 292 099<br>1 685 346<br>7 041 035<br>7 941 035<br>E Payment Option   | <b>↓</b><br>33<br>33    | PV<br>39<br>1000                |
|                                                                                                    | 2. Henvery 3. Sec<br>DSN <sup>1</sup><br>ST<br>HIPTION UNIT PRICE<br>11.035<br>7.930<br>Credit/Obbit Card<br>Credit/Obbit Card                                                                                                    | alter Product 4 Payment Irro DATE: g the order. Incorrect ahipping information m outantity 1 1000 Choose | 5. Confirm<br>2018-11-21<br>http://could/DELAY or ADD/TONAL CHARCE<br>PRICE EXCL &FA<br>8 009<br>6 240 000<br>6 250 669<br>1 668 346<br>7 041 035<br>7 941 035<br>E Payment Option | L★<br>33<br>33          | PV<br>39<br>000<br>009          |
|                                                                                                    | 2. Hereev 3. So<br>DSN <sup>4</sup><br>ST<br>HPTION UNIT PRICE<br>11 U33<br>7 930<br>7 Credit/Rebit Card<br>Credit/Rebit Card                                                                                                    | DATE:<br>g the order. Incorrect shipping information r<br>outarrrry<br>1<br>1000<br>Choose               | 5. Confirm<br>2018-11-21<br>http://esult/DELAY or ADDITONAL CHARCE<br>PRICE EXCL AFA<br>8 009<br>6 024 000<br>6 025 069<br>1 068 346<br>7 041 005<br>7 941 005<br>7 941 005        | <b>↓</b><br>33<br>33    | PV<br>3V<br>0000<br>1009        |
|                                                                                                    | 2. Herewer 3. So<br>DSN <sup>4</sup><br>hipping address before proceeding<br>ST<br>HPTION UNIT PRICE<br>11 U35<br>7 930<br>C Dedit/Dedit Card<br>C Dedit/Dedit Card                                                                                                    | ated Product 4 Payment Irro DATE: g the order. Incorrect shipping information m outainTTY 1 1000 Choose  | 5. Confirm<br>2018-11-21<br>wy result DELAY or ADDITONAL CHARCE<br>PRICE EXCL ÁFA<br>8 009<br>6 244 000<br>6 252 699<br>1 068 346<br>7 041 035<br>7 941 035<br>E Payment Option    | <b>■</b><br>33<br>33    | <b>PV</b><br>3V<br>1000<br>1009 |
| Create Piofile      TTST BAÄR JÄA      Plesse verify your st      phoreexist      postereix krt. a. 1000 BUDAPE          DESCR          DESCR           | 2. Newer 3. So<br>DSN <sup>1</sup><br>hipping address before proceeding<br>ST<br>II U35<br>7 930<br>Credit/Debit Card<br>Credit/Debit Card<br>Credit/Debit Card<br>Credit/Debit Card<br>Credit/Debit Card                                                                                                    | DATE:<br>g the order. Incorrect shipping information m<br>outantity<br>1<br>1000<br>Choose               | 2316-11-21<br>2316-11-21<br>result DELAY or ADDITONAL CHARCE<br>PRICE EXCL ÁFA<br>8 0894<br>6 244 000<br>6 252 699<br>1 083 346<br>7 041 035<br>e Payment Option                   | 53<br>33<br>35          | PV<br>3V<br>30000<br>0039       |
| Create Piolie      TTST BAÄR JÄÄ      Please verify your of      mai Receige      Desce      Desce      Desce      Desce      Cash On Delivery      Cash On Delivery      Onument Pr 941 035  LING ADDRESS IN  Iname                                                                                                    | 2. Henver 3. So<br>DSN <sup>6</sup><br>hipping address before proceeding<br>ST<br>II 035<br>7 930<br>Cectif/Octail Card<br>Contif/Octail Card<br>Cectif/Octail Card<br>Cectif/Octail Card | Choose ST BAARJÁNOSNE LUDNY Va/                                                                          | 2)18-11-21<br>2)18-11-21<br>sty result DELAY or ADDITONAL CHARC<br>0 8099<br>0 221:000<br>0 225:099<br>1 68346<br>7 041 025<br>7 941 035<br>E Payment Option                       | E+<br>83<br>33          | PV<br>34<br>0000<br>0039        |
| Create Piofile      TTST BAÄR JÄN      Please varify your of      mai Receipt      mai Receipt      motormation     mai Receipt      motormation     mai Receipt      constant R-7      Amount R-7 941 035  LING ADDRESS IN  Iliname dateses unty                                                                                                    | 2. Hencer<br>DSN <sup>2</sup><br>Reparts address before proceeding<br>ST<br>II 035<br>7 930<br>Ceedit/Octait Card<br>Ceedit/Octait Card<br>Ceedit/Octait Card<br>II 035<br>7 930<br>IEFORMATION                                                                                                    | Choose ST BAÁR JÁNOSNÉ LIDNY V 92 NRARY                                                                  | 2318-11.21<br>2318-11.21<br>INF (result DELAY or ADDITONAL CHARCE<br>8 0 009<br>6 251: 699<br>1 683 346<br>7 041: 035<br>7 941: 035<br>E Payment Option                            | E+<br>83<br>33          | PV<br>34<br>0000<br>0039        |
| Create Piofile      TTST BAÄR JÄA      Please varify your of      mai Receipt      mai Receipt      mai | 2. Henner<br>DSN <sup>4</sup><br>Reparts address before proceeding<br>ST<br>II USS<br>7 930<br>Ceedit/Octail Card<br>Ceedit/Octail Card<br>Ceedit/Octail Card<br>II USS<br>FFORMATION                                                                                                    | A Payment Into                                                                                           | 2318-11-21<br>2318-11-21<br>Inty result DELAY or ADDITONAL CHARCE<br>8 0499<br>6 24:000<br>6 25:099<br>1 68:346<br>7 041:035<br>7 941:035<br>E Payment Option                      | E↓<br>83<br>33          | PV<br>334<br>10000<br>10039     |
| Create Piofile      TTST BAÄR JÄÄ      Plessee varify your of      mai Receipt      mai Receipt      ma | 2. Hencer<br>DSN <sup>4</sup><br>Reparts address before proceeding<br>ST<br>II USS<br>7 930<br>Cedif/Oddi Gad<br>Cedif/Oddi Gad<br>IEFORMATION                                                                                                    | A Payment Into                                                                                           | 2318-11-21<br>12918-11-21<br>1297 result DELAY or ADDITONAL CHARC<br>8 0099<br>6 240.000<br>6 252:699<br>1 68346<br>7 041:035<br>7 941:035<br>E Payment Option                     | E↓<br>83<br>33          | PV<br>334<br>0000<br>0009       |
| Create Piofile      TTST BAÄR JÄA      Plessee varify your af      mai Receipt      mai Receipt      ma | 2. Hencer<br>DSN <sup>4</sup><br>Hippeng address before proceeding<br>ST<br>II USS<br>7 930<br>Cedit/Octal Card<br>Cedit/Octal Card<br>II USS<br>FFORMATION                                                                                                    | A Payment Into                                                                                           | 2318-11-21<br>12918-11-21<br>1297 result DELAY or ADDITONAL CHARC<br>8 0099<br>6 24000<br>6 252 699<br>1 683 346<br>7 041 035<br>E Payment Option                                  | E↓<br>83<br>33          | PV<br>334<br>0000<br>0009       |
| Create Piofile      TTST BAÄR JÄN      Plesses varify your af      mai Receipt      mai Receipt      ma | 2. Hencer<br>DSN <sup>4</sup><br>Hipping address before proceeding<br>T<br>T<br>T<br>T<br>T<br>C<br>C<br>C<br>C<br>C<br>C<br>C<br>C<br>C<br>C<br>C<br>C<br>C                                                                                                    | A Payment Into                                                                                           | 2318-11-21<br>ray result DELAY or ADDITONAL CHARC<br>8 009<br>6 24000<br>0 252 699<br>1 68 346<br>7 041 035<br>e Payment Option                                                    | 23<br>33<br>33          | PV<br>334<br>0000<br>0009       |
| Create Piofile      TTST BAÄR JÄN      Plesses varify your af      mai Receip:     mai Receip:     mai Re | 2. Nerver 3. Se<br>DSN <sup>4</sup><br>Nppng address before proceeding<br>T<br>T<br>T<br>T<br>T<br>T<br>T<br>T<br>T<br>T<br>T<br>T<br>T                                                                                                    | A Payment Into                                                                                           | 2318-11-21<br>Inty result DELAY or ADDITONAL CHARCE<br>PRICE EXCLÁPA<br>8 ouy<br>6 24000<br>6 24000<br>6 24000<br>7 041 035<br>7 041 035<br>e Payment Option                       | 2 of the Law of Account | - PV<br>39                      |
| Create Piofile      TEST BAÄR JÄN      Plesses varify your af      mai Receip:     mai Receip:     mai Re | 2. Nerver 3. Set<br>DSN <sup>4</sup><br>Nppng address before proceeding<br>T<br>T<br>T<br>T<br>T<br>T<br>T<br>T<br>T<br>T<br>T<br>T<br>T                                                                                                    | A Payment Irro                                                                                           | 5. Confirm                                                                                                    | 2 of the Law of Account | PV<br>39<br>0000<br>0009        |

## <u>ΒΗΜΑ 7:</u> Επιβεβαίωση Εγγραφής – Πληρωμής παραγγελίας

|                                                                       |                                                                            |                          |            | ORDER CONFIRMATION                                                | l                                        |                     |                                                                                                    |
|-----------------------------------------------------------------------|----------------------------------------------------------------------------|--------------------------|------------|-------------------------------------------------------------------|------------------------------------------|---------------------|----------------------------------------------------------------------------------------------------|
|                                                                       |                                                                            | Your ord                 | ler has be | Thank you for your o<br>en completed. Purchase confirmation has b | rder.<br>een sent to your email address. |                     |                                                                                                    |
|                                                                       |                                                                            |                          |            |                                                                   |                                          | TEL : +36 30 700 46 | DXN Europe Kft<br>Teréz krt. 8, 1066, Budapest, , HUNGARY<br>75 - FAX : - https://neweworld.dxn2u.com/                             |
|                                                                       |                                                                            |                          |            | PURCHASE ORDER<br>No. HU-RM181122000078                           |                                          |                     |                                                                                                    |
| Billing Infor<br>TEST BAÁR<br>ALKONY V (<br>-<br>123456<br>Pest<br>HU | mation:<br>JÁNOSNÉ<br>7                                                    |                          |            |                                                                   |                                          | ର<br>ସ<br>In        | Code :<br>Name : TEST BAAR JÄNOSNÉ<br>ponsor ID : 011158290<br>ponsor Name : JANEGANO (M) SDN BHD<br>woice Dete : 22 November 2018 |
| Code                                                                  | Product Name                                                               | Unit Price               | Qty        | Amt excl. ÁFA                                                     | ÁFA Amt                                  | Amt incl. ÁFA       | PV                                                                                                    |
| HF001                                                                 | RG-90                                                                      | 11 035                   | 1          | 8 689                                                             | 2 346                                    | 11 035              | 40                                                                                                    |
| HF029                                                                 | DXN Lion's Mane Tablets 120's                                              | 7 930                    | 1000       | 6 244 000                                                         | 1 686 000                                | 7 930 000           | 33 000                                                                                                    |
|                                                                       |                                                                            | Subtote                  | al (Ft)    | 6 252 689                                                         | 1 688 346                                | 7 941 035           | 33 040                                                                                                    |
|                                                                       |                                                                            | Grand Total Amount Du    | e (FI)     | 6 252 689                                                         | 1 688 346                                | 7 941 035           |                                                                                                    |
| Special Del                                                           | ivery Instruction :                                                        |                          |            |                                                                   |                                          |                     |                                                                                                    |
| Total Weigt<br><u>Payment In</u><br>Payment M<br>Payment Ar           | t (Kg) : 60,060<br>formation :<br>ethod : OTP Bank<br>nount : Pt 7 941 035 |                          |            |                                                                   |                                          |                     |                                                                                                    |
| The Compa                                                             | ny shall not be responsible for any mistakes contained                     | i in this Purchase Order |            |                                                                   |                                          |                     |                                                                                                    |
| Personal R<br>DXN Shop,                                               | ecelpt (Pickup) :<br>Teréz krt. 8. 1066 BUDAPEST                           |                          |            |                                                                   |                                          |                     |                                                                                                    |